### 尊敬的顾客

感谢您使用本公司生产的产品。在初次使用仪器前,请您详细阅读使用说明 书,帮助您正确使用该仪器。

我们的宗旨是不断地改进和完善公司的产品,因此您所使用的 仪器可能与使用说明书有少许差别。若有改动,我们不一定能通知 到您,敬请谅解!如有疑问,请与公司售后服务部联络,我们定会 满足您的要求。

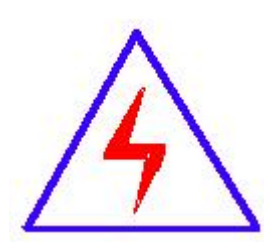

由于输入输出端子、测试柱等均有可能带电压,您在插拔测试线、 电源插座时,会产生电火花,小心电击,避免触电危险,注意人身安 全!

### ◆ 慎重保证

本公司生产的产品,在发货之日起三个月内,如产品出现缺陷,实行包换。 一年(含一年)内如产品出现缺陷,实行免费维修。一年以上如产品出现缺陷, 实行有偿终身维修。合同约定的除外。

#### ◆ 安全要求

请阅读下列安全注意事项,以免人身伤害,并防止本产品或与其相连接的任 何其它产品受到损坏。为了避免可能发生的危险,本产品只可在规定的范围内使 用。

只有合格的技术人员才可执行维修。

一防止火灾或人身伤害

使用适当的电源线。只可使用本产品专用、并且符合本产品规格的电源线。

**正确地连接和断开。**当测试导线与带电端子连接时,请勿随意连接或断开测试导线。

产品接地。本产品除通过电源线接地导线接地外,产品外壳的接地柱必须接地。 为了防止电击,接地导体必须与地面相连。在与本产品输入或输出终端连接前, 应确保本产品已正确接地。

**注意所有终端的额定值。**为了防止火灾或电击危险,请注意本产品的所有额定值 和标记。在对本产品进行连接之前,请阅读本产品使用说明书,以便进一步了解 有关额定值的信息。

请勿在无仪器盖板时操作。如盖板或面板已卸下,请勿操作本产品。

2

**使用适当的保险丝**。只可使用符合本产品规定类型和额定值的保险 丝。

避免接触裸露电路和带电金属。产品通电时,请勿触摸裸露的接点和部位。

**在有可疑的故障时,请勿操作。**如怀疑本产品有损坏,请本公司维修人员进行检查,切勿继续操作。

请勿在潮湿环境下操作。

请勿在易爆环境中操作。

保持产品表面清洁和干燥。

#### 一安全术语

警告:警告字句指出可能造成人身伤亡的状况或做法。

小心:小心字句指出可能造成本产品或其它财产损坏的状况或做法。

| 一、概述2                  |
|------------------------|
| 二、仪器介绍3                |
| 三、产品特点5                |
| 四、技术参数6                |
| 五、工作原理7                |
| 六、接线方式                 |
| 七、使用方法9                |
| 1、首先接线9                |
| 2、主界面9                 |
| 3、动作试验11               |
| 3.1、设置动作试验参数 12        |
| 3.2、设置试验备注14           |
| 3.3、试验过程15             |
| 4、电流校正17               |
| 5、历史数据                 |
| 6、系统参数                 |
| 八、手机控制和传送数据(蓝牙通信)26    |
| 九、电脑控制和传送数据(选配串口通信) 28 |
| 十、故障分析与排除              |
| 十一、注意事项 32             |
| 十二、运输、贮存               |

目 录

## 避雷器计数器校验仪

## 一、概述

避雷器放电计数器是用来监测避雷器放电动作的一种高压电器,其构 造由非线性电阻、电磁计数器和一些电子元件组成。在正常运行电压下, 流过计数器的漏电流非常小,计数器不动作。当避雷器通过雷电波、操作 波和工频过电压时,强大的工作电流从计数器的非线性电阻通过,经过直 流变换,对电磁线圈放电而使计数器吸动一次,来实现测量避雷器动作次 数的装置。在结构上采用电阻片取压,电磁线圈动作,计数器显示,透明 玻璃罩、密封橡皮垫、底版及法兰等进行卡装密封,高压出线端从底板中 心引出。避雷器放电计数器由于密封不良,在运行过程中可能进入潮气和 水分,使内部元件锈蚀,导致不能正常动作,计数器动作的可靠性对于电 力系统非常重要,它是记录避雷器在正常运行中受到雷击次数统计的一个 重要参数。它能为电力系统工作人员提供有针对性对避雷器进行检验的重 要仪据。所以《规程》规定,每年至少应检查一次。

本避雷器计数器校验仪主要用于校验各种避雷器计数器动作的可靠 性及校验监测仪泄漏电流表头的良好性。适用于阀型避雷器(包括炭化硅 普通阀型<FZ和FCD>及炭化硅磁吹阀型<FCZ和FCD>及氧化锌避雷器中放电 记录记录器放电动作的检查和校验)。符合电力行业标准DL474.5-92"现 场绝缘试验实施导则一避雷器试验"标准的要求。适用于变电站、修理车 间、生产厂家和、试验室等各种条件下的试验,本仪器替代了传统的笨重

2

测试仪器和测试方法,大量用于避雷器计数器的动作试验和电流试验。

# 二、仪器介绍

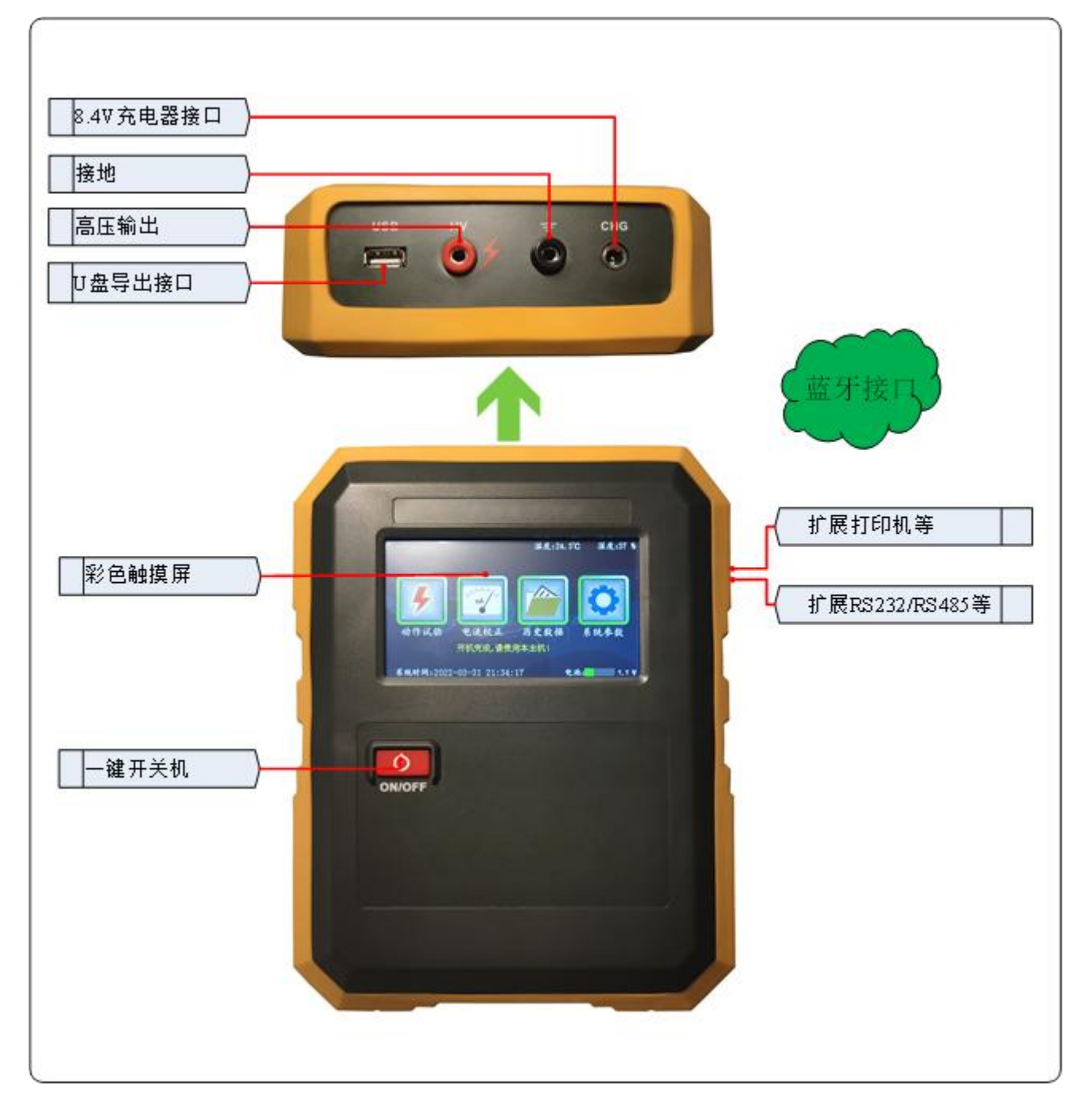

图1为参考图片,请以实物为准

一键开关机 (ON/OFF): 关机时按一下开关,关机时按一下关机,无需连

续多按。

**彩色触摸屏: 320X240** 像素点阵触摸彩色液晶屏,在阳光和黑暗环境下都 十分清楚。

8.4V 充电器接口(CHG):显示电量不足时,请插入标配的8.4V 充电器 充电。

接地:接计数器接地端,测试时请勿触摸。

高压输出(HV):输出测试电压,接计数器引线端,测试时请勿触摸。

U盘导出接口(USB):导出试验数据,生成WORD文档,方便生成报表。

扩展串口 RS232/RS485 接口: (选配)

**蓝牙接口:**本机具有安卓系统的蓝牙 APP,手机或平板安装 APP 可以跟本 机蓝牙相连,进行控制、上传、生成 WORD 文档等,需要 APP 可以联系 厂家免费获得,不随机附送。

# 三、产品特点

1. 手持设备: 本机为手持终端, 使用小巧可靠, 支持一键开关机。

2. 一机两用: 校验计数器动作和校验泄漏电流表头。

3.彩色触摸屏: 320×240 高清彩色触摸屏、人机对话。

4. 内置锂电池:标配内带高能锂离子电池,特别适合无电源场合。

5. 内置日历时钟: 内置日历时钟, 为打印、保存数据提供时间依据。

6. 温湿度测试: 高精度显示当前的温度和湿度数据。

7. 海量存储试验数据:本机配有大容量存储,海量存储数据。具有数据存储与数据浏览功能,并具有掉电保护功能。

8. U 盘导出试验数据: 配有 U 盘导出数据功能,导出 word 文件。

9. **蓝牙控制及上传数据**:标配蓝牙功能、配有安卓蓝牙 APP,可以用手机或 平板安装 APP 可以控制、上传、生成 word 文件。

10. 内置培训资料: 屏幕内部配有各种接线方式, 指导现场使用。

11. 中文输入试验信息:可以中文输入相关站点、设备、人员、备注等,方便标识保存试验数据,方便标识打印试验数据。

12. 中英切换:可以直接界面切换英文界面,兼容中外使用场合(选配)。13. 测试方便:本仪器配件中配有一套测试线,同时还有一个拉杆线,能够 满足不同试验方式的需要。

14. 通信灵活: 选配串口 RS232 或 RS485 的 MODBUS 通信(选配)

**16.高速采样:**高速的采样频率,先进的数字信号处理技术,抗干扰性能强,测量结果精度极高。

5

**17.安全可靠:** 仪器外壳采用 ABS 塑料材质,高压输出无金属外露,操作者 安全有保障,不会被电击。

18. 携带方便:本机为手持式,外加防尘、防腐一体机箱,体积小,重量轻, 便于携带。

## 四、技术参数

- 1. 输出电压: DC10~1800V 可调(步进值 1V) 满足各类计数器动作电压。
- 2. 电容量: 10 µ F
- **3. 放电电流:**大于 100A,输出冲击电流符合波形 8/20 µ S
- 4. 电流校验: 输出校验电流 DC0. 10~30mA 可调(根据表头最大电流值设置)

可进行5档步进设置,步进值可调。

按设置值自动输出,自动停止。

电流方式峰值/有效值可选,满足各类监测仪的表头校验。

输出精度1%。

5. 计数器归零:最高设置上限可达 999;

设置后自动动作,自动计数;

清零后自动停止,无需人为干预。

- 6.存储空间: 仪器自带大容量存储芯片,存储数据可达 10000 条。
- 7. 供电方式:可充电锂电池,一次充满电,可进行动作测试 2000 次以上。
- 8. 电池容量: 8. 4V/4000Mah。
- 9. 仪器外型: 172mm×223mm×68mm。

6

10. 仪器重量: 1kg。

# 五、工作原理

本机采用可调恒压源和可调恒流源的测试原理,原理方框图见图 2:

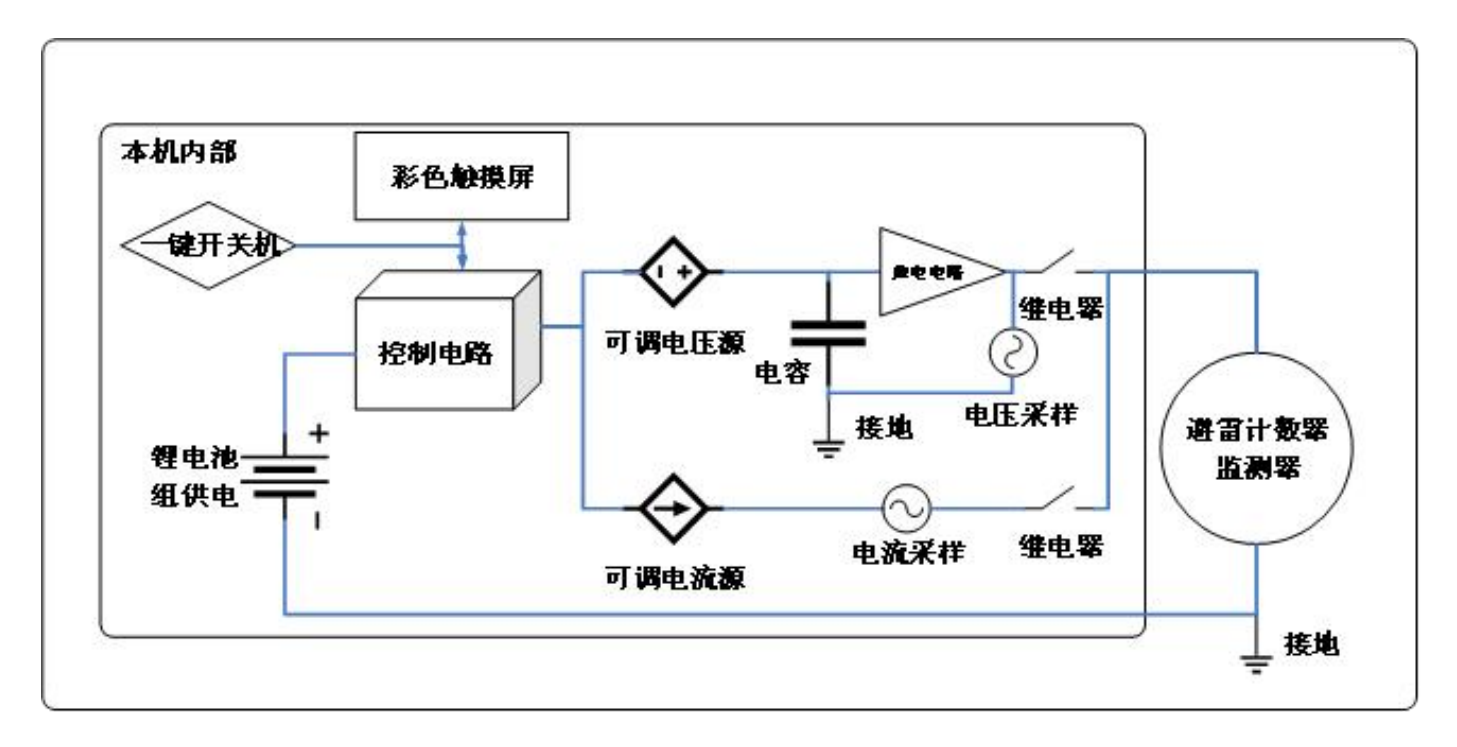

图 2 测试原理图

校验避雷器计数器动作:控制电路调压可调电压源给电容充电,经过 放电电路给计数器放电引起动作。

校验监测器电流表:控制电路调流可调电流源给监测器提供一个恒流 电流。

# 六、接线方式

将黑色线一端接测试仪接地端,另一端接计数器接地端。红色线或拉杆线接测试仪高压输出端,另一端接计数器引线端,如下图所示。

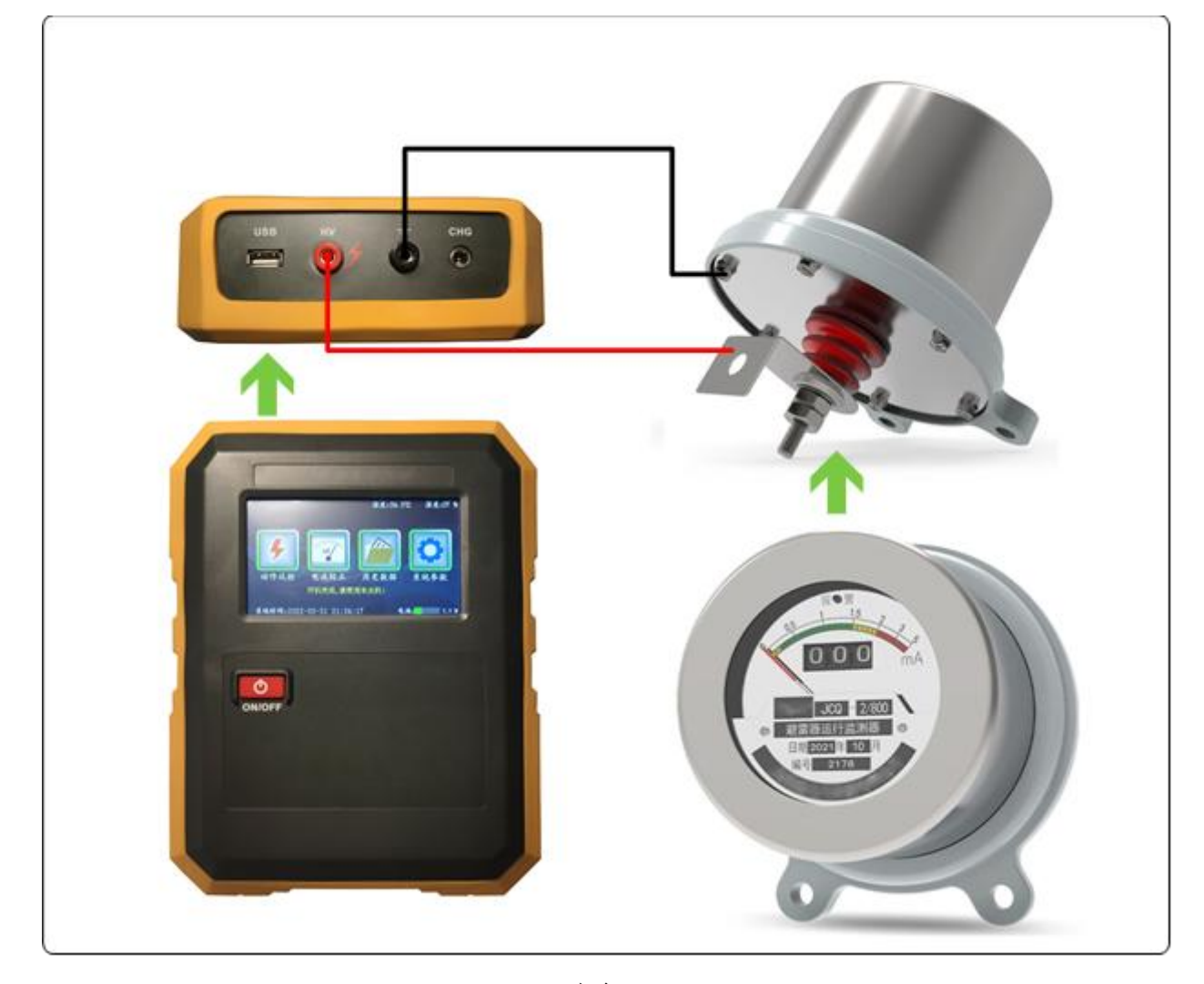

图 3

注意:请在做试验前接好避雷器计数器,严禁输出短路、开路。 送检时,检测电压允许开路,不允许接入避雷器计数器。 送检时,检测电流要求串避雷器计数器,严禁输出短路。 关机前请确保内部电容充分放电,严禁升压后直接关机。 在关机状态下才能接线拆线,请不要碰触连线的金属部分。

# 七、使用方法

操作步骤一般为:关机接线、开机、设置、测试、保存、关机拆线六个步骤。如选配了打印功能,保存后可以打印试验数据。

## 1、首先接线

按上图接好红线(或拉杆)和黑线。

## 2、主界面

按一下电源按钮,上电开机先进入引导页,几秒后自动进入主界面,如下图:

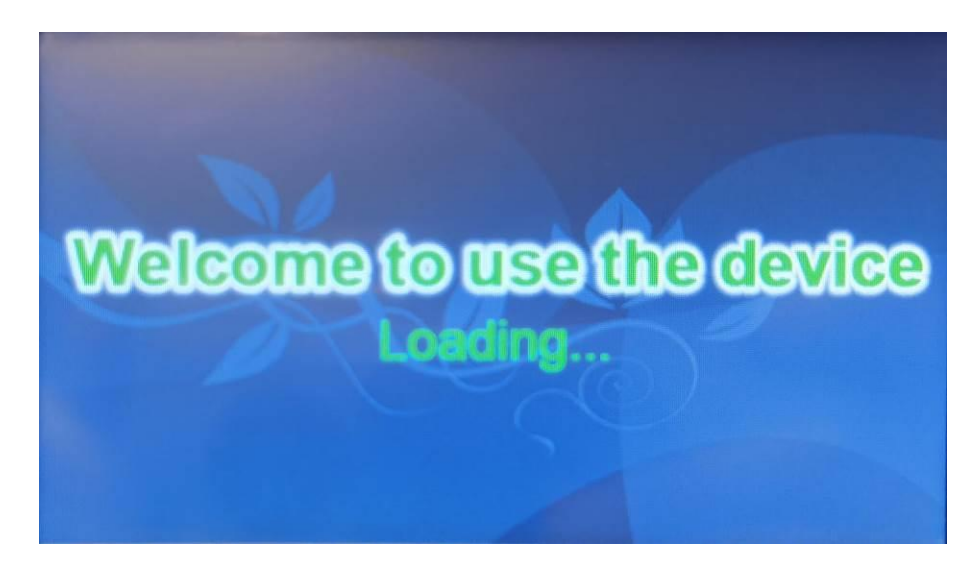

## 图 4 引导页

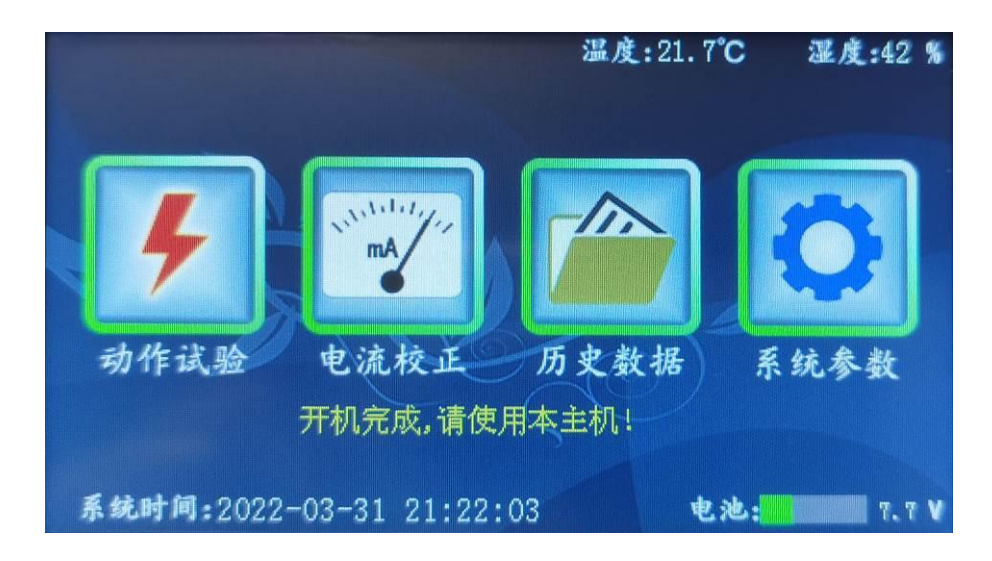

#### 图 5 主界面

上显示区: 显示温度和湿度。

下显示区: 显示系统时间, 电池电量图标和电压。

**中间显示区:**"动作试验"、"电流校正"、"历史数据"、"系统参数"四个按钮。

中下显示区:显示提示内容。

- 动作试验:进入可以做避雷器计数的动作试验。
- **电流校正**:进入可以做避雷计数器电流表的电流校正试验。
- 历史数据: 做试验时, 按试验时刻保存的试验历史数据。

**系统参数**:进入可以设置系统时间,设置显示屏的背光亮度和待机时间,查看接 线方式,厂家进行维护功能。

## 3、动作试验

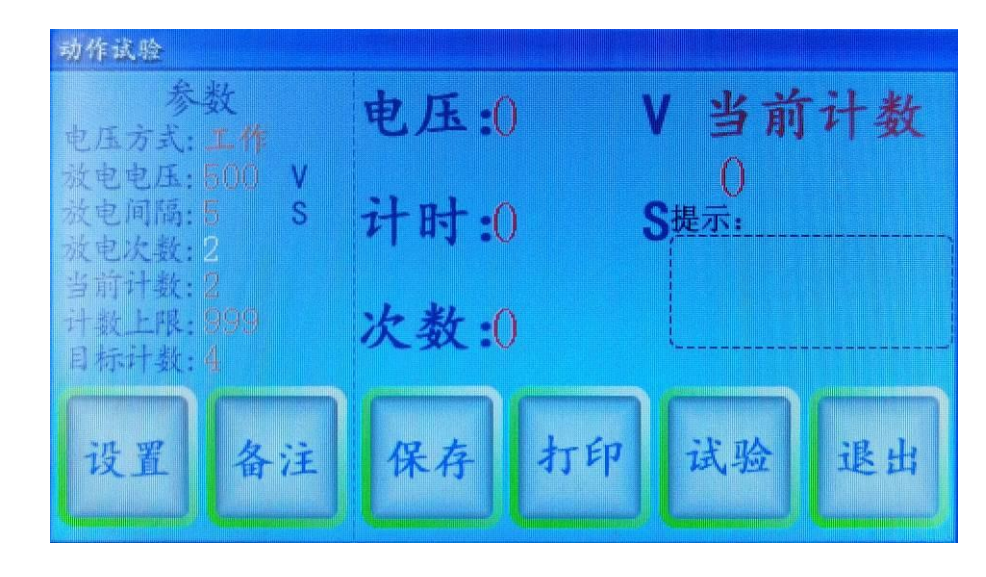

在主界面上,按"动作试验"按钮进入动作试验界面,如下图:

图 6 动作试验界面

左侧为试验参数,右侧为当前试验值和提示区,下侧为相关按钮。

设置: 设置动作试验的参数。

备注:设置试验时避雷器计数器的相关信息。方便存档和生成报表。

保存:试验结束后,按"保存"可以保存当前试验数据到历史数据库里。

打印:在选配打印机时,按"打印"可以打印当前试验数据。

试验:在接线、开机、设置完成后,可以进行试验。

**退出:**退出到主界面。

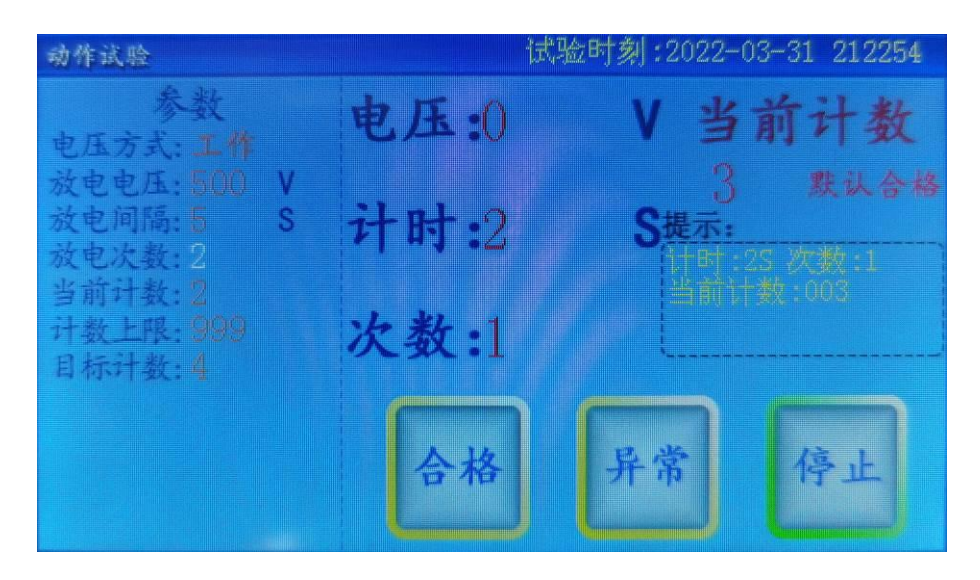

图7 试验中界面

**合格**: 在放电动作后,避雷器计数器动作并值一致按"合格"按钮。 **异常**: 在放电动作后,避雷器计数器不动作或值不一致按"异常"按钮。 **停止:** 在试验过程,根据实际情况随时可以按"停止"按钮中止试验, 有时需要多按一次。

## 3.1、设置动作试验参数

按"设置"按钮进行设置参数,如下图:

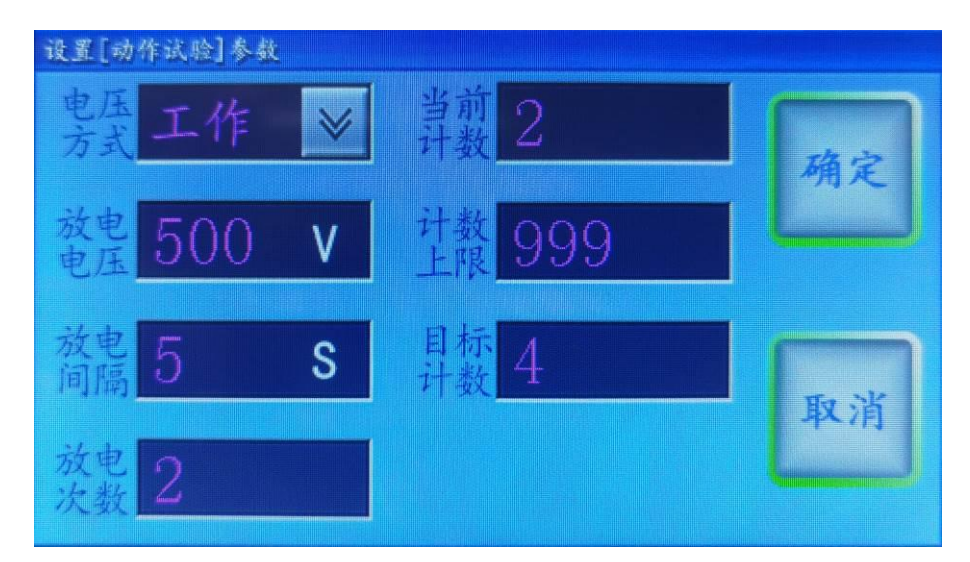

图8设置动作试验参数界面

可以通过数字键盘或下拉菜单项进行设置参数,按"确定"按钮将保存参数到 FLASH 内存,方便下次使用,不受关机掉停影响。

**电压方式**:可以选择"工作"、"检验"两种方式,一般都用工作方式。 工作方式为升压后立刻对避雷器计数器进行放电,电压为脉冲波,时间 短。检验方式为第三方机构送检时检测电压值时使用,时间为"放电间 隔"的时间。

放电电压:设置放电时的目标电压,可设值请参考技术参数介绍。

**放电间隔:**可以设置 1-9999S。(A)电压方式为工作时,此值为多次对 避雷器计数器放电的间隔时间。即为前面放电动作结束后开始计时,计 时结束后再自动做后面的放电动作试验。(B)电压方式为检验时,此值 为电压稳定的时间,计时结束后试验结束。

**放电次数:** (A) 电压方式为工作时,可以设置 1-999 次。也可以由"当前计数"、"计数上限"、"目标计数"三个计数值来改变。四个值相 互关联,方便操作。特别做归零试验时,可以设置当前计数,计数上限 设置为 999,目标计数为 000,自动生成放电次数。(B) 电压方式为检 验时,此值默认为 1。

当前计数:当前避雷器计数器的计数值。

计数上限:一般为 999 或 99。

目标计数:即让避雷器计数器的当前值动作到最终的计数值。

13

## 3.2、设置试验备注

按"备注"按钮,进入如下图:

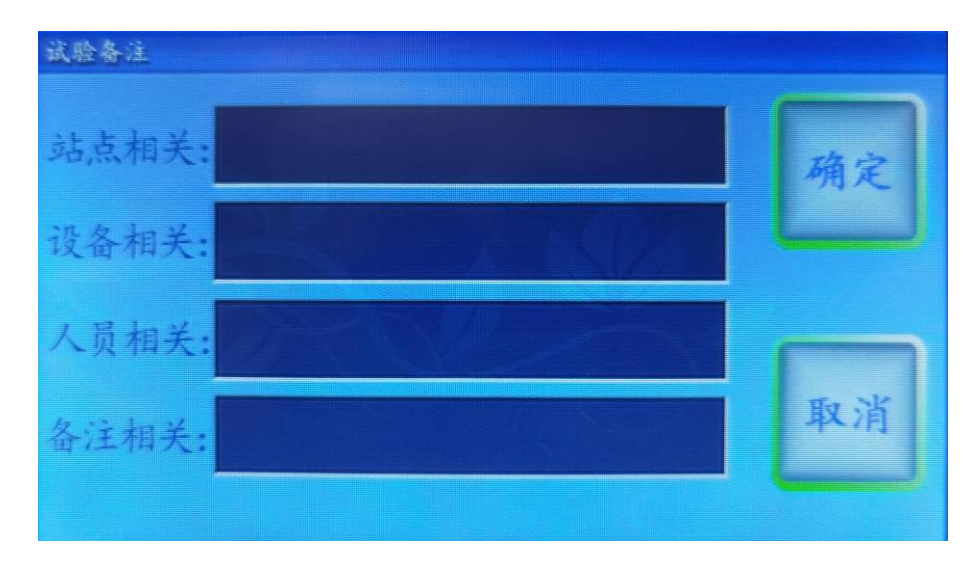

图 9 试验备注界面

在此界面,可以用中英文输入,设置站点相关、设备相关、人员相关、 备注相关用来标识避雷器计数器,可以随试验数据一起保存。

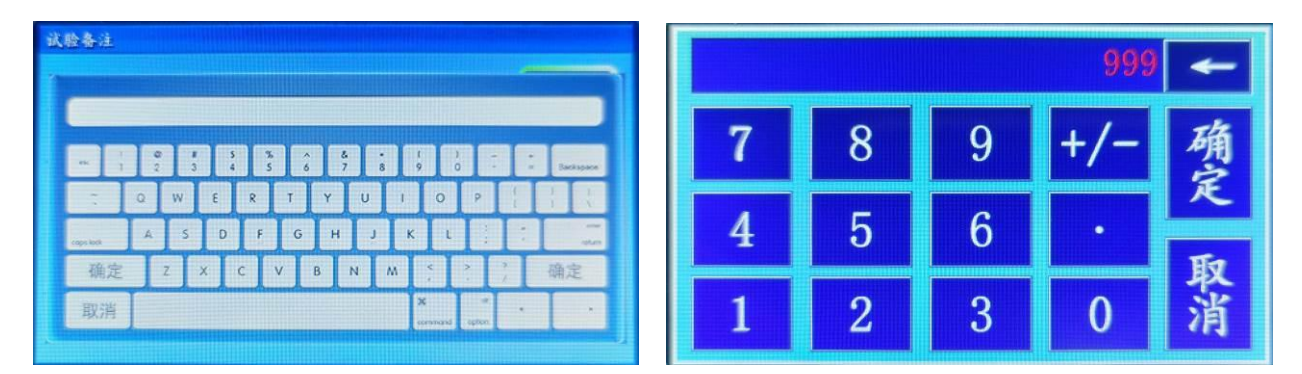

图 10 中英文键盘和数字键盘

#### 3.3、试验过程

- (1) 动作试验
- 步骤一: 接线
  - 注意:请在做试验前接好避雷器计数器,严禁输出短路、开路。

在关机状态下才能接线拆线,接线拆线时,请不要碰触连 线的金属部分。

- 步骤二:上电开机
- 步骤三:设置参数、设置试验备注

设置"电压方式:工作"、"放电电压"、"放电间隔"、"放 电次数"("当前计数"、"计数上限"、"目标计数"可以自 动生成放电次数)。若要做避雷器计数器归零,可以通过"当前 计数"、"计数上限:999"、"目标计数:0"来实现。

步骤四:按"试验"按钮进行测试

仪器快速升压到"放电电压",立即对避雷器计数器进行放电, 观察避雷器计数器是否动作,其计数跟仪器里显示是否一致,若 一致可以按"合格"按钮或默认合格,否则按"异常"按钮。等 待计时,计时到"放电间隔"后,再进行下一次放电,一直到达 到"放电次数"后试验结束。在测试中,可以随时可以按"停止" 按钮中止试验,有时请多按一次"停止"按钮中止试验。

步骤五:保存

按"保存"按钮,可以保存当前的试验数据。通过主界面上的"历史数据"按钮可以浏览此试验数据。可以导出到U盘,生成WORD

文档等。

如选配了打印功能,保存后可以打印试验数据。在主界面上,按 "功能"菜单项的"仪器打印"菜单,将打印当前试验数据。打 印机是热敏打印机,热敏纸分正反面(一面可以打字,一面不能), 打印内容在热敏纸上只能存留三个月左右,不能用于存档。

步骤六:关机拆线

关机前请确保内部电容充分放电,严禁升压后直接关机。

在关机状态下才能接线拆线,接线拆线时,请不要碰触连线的金 属部分。

(2) 送检 测试电压

步骤一: 接线

注意:送检时,检测电压允许开路,不允许接入避雷器计数器。 在关机状态下才能接线拆线,接线拆线时,请不要碰触连线的金 属部分。

- 步骤二:上电开机
- 步骤三:设置参数

设置"电压方式:检验"、"放电电压"、"放电间隔:10"、

"放电次数:默认为1"。

步骤四:按"试验"按钮进行测试

仪器快速升压到"放电电压",电压稳定后可以记录。等待计时, 计时到"放电间隔"后,后试验结束。在测试中,可以随时可以 按"停止"按钮中止试验,有时请多按一次"停止"按钮中止试 验。

- 步骤五:保存略
- 步骤六:关机拆线

关机前请确保内部电容充分放电,严禁升压后直接关机。

在关机状态下才能接线拆线,接线拆线时,请不要碰触连线的金 属部分。

### 4、电流校正

在主界面上,按"电流校正"按钮进入动作试验界面,如下图:

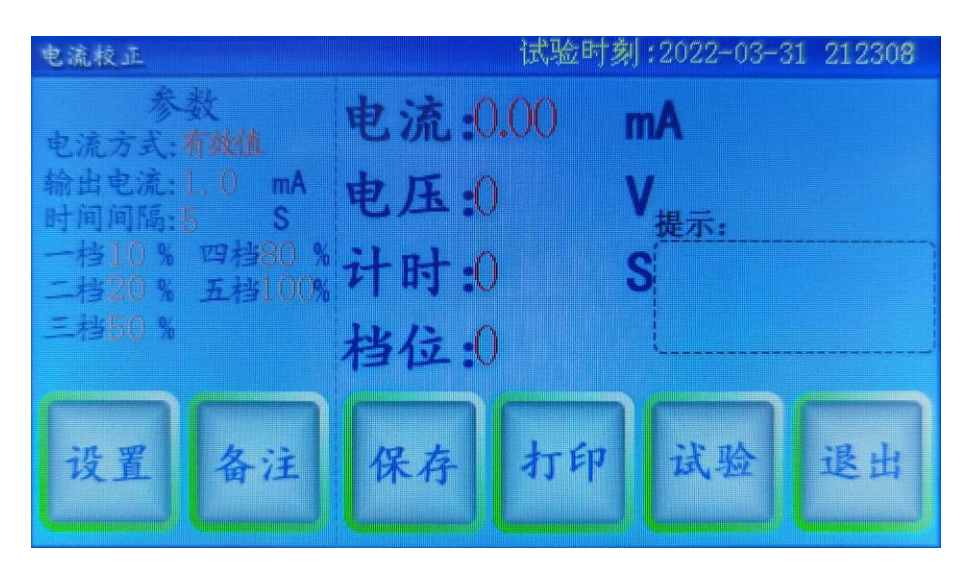

图 11 电流校正界面

左侧为试验参数,右侧为当前试验值和提示区,下侧为相关按钮。

设置:设置电流校正的参数。

备注:设置试验时避雷器计数器的相关信息。方便存档和生成报表。

保存:试验结束后,按"保存"可以保存当前试验数据到历史数据库里。

打印:在选配打印机时,按"打印"可以打印当前试验数据。

试验:在接线、开机、设置完成后,可以进行试验。

#### 退出:退出到主界面。

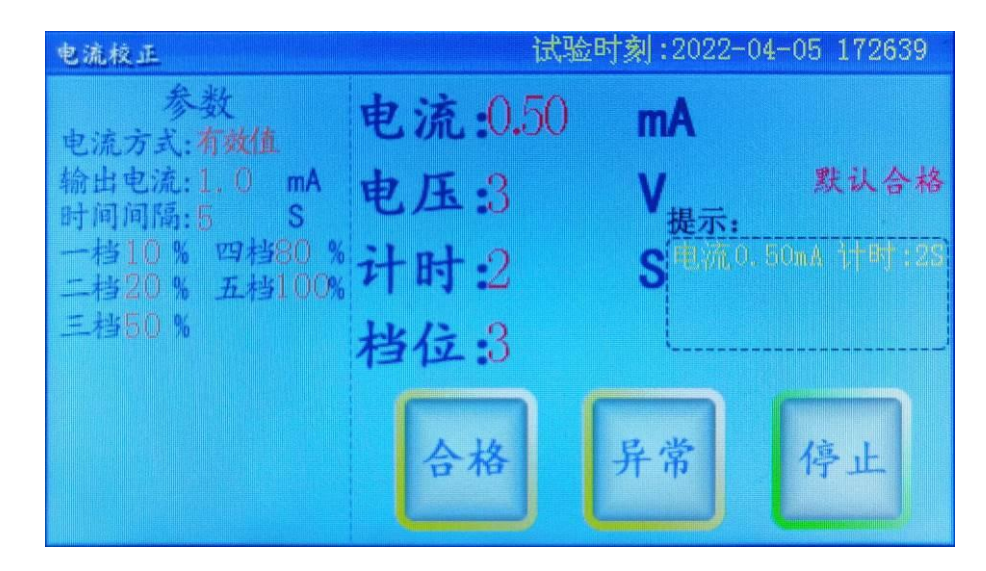

图 12 试验中界面

**合格:**在放电动作后,避雷器计数器电流表的电流值与输出电流值一致 按"合格"按钮。

**异常:**在放电动作后,避雷器计数器电流表的电流值与输出电流值不一 致按"异常"按钮。

**停止:**在试验过程,根据实际情况随时可以按"停止"按钮中止试验, 有时需要多按一次。

### 4.1、设置电流校正试验参数

按"设置"按钮进行设置参数,如下图:

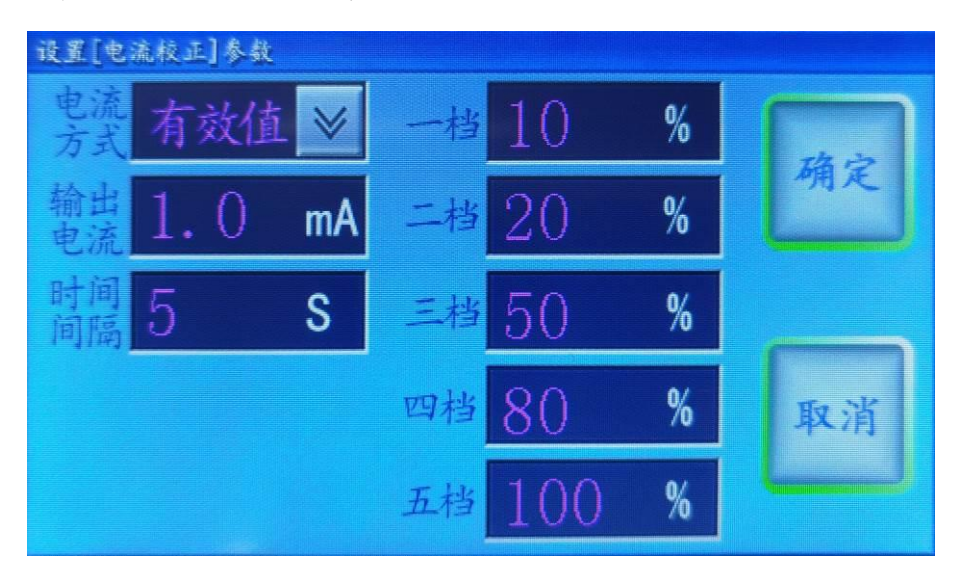

图 13 设置动作试验参数界面

可以通过数字键盘或下拉菜单项进行设置参数,按"确定"按钮将保存参数到 FLASH 内存,方便下次使用,不受关机掉停影响。

电流方式:"有效值"、"峰值"两种方式,一般选择有效值。

输出电流:设置放电时的目标电流,可设值请参考技术参数介绍。

时间间隔:可以设置 1-9999S。

**档位**:分五个档,可以设置不同百分比。先按输出电流的百分比的第一 个档输出电流,计时结束后,再跳到下一个档位,依次到第五档后试验 结束,用来校正电流表。

### 4.2、设置试验备注

略。

#### 4.3、试验过程

- (1) 电流校正试验
- 步骤一: 接线
- 注意:请在做试验前接好避雷器计数器,严禁输出短路、开路。

关机前请确保内部电容充分放电,严禁升压后直接关机。

在关机状态下才能接线拆线,接线拆线时,请不要碰触连线的金属 部分。

- 步骤二:上电开机
- 步骤三:设置参数、设置试验备注

设置"电流方式:有效值"、"输出电流"、"时间间隔"、1-5 个档位。

步骤四:按"试验"按钮进行测试

仪器快速升流到"输出电流"的一档的百分比,观察避雷器计数器电流表和显示电流是否一致,若一致可以按"合格"按钮或默认合格,否则按"异常"按钮。等待计时,计时到"时间间隔" 后,再进行下一次升流,一直到档位达到五档后试验结束。在测试中,可以随时可以按"停止"按钮中止试验,有时请多按一次 "停止"按钮中止试验。

步骤五:保存

按"保存"按钮,可以保存当前的试验数据。通过主界面上的"历 史数据"按钮可以浏览此试验数据。可以导出到 U 盘,生成 WORD 文档等。 如选配了打印功能,保存后可以打印试验数据。在主界面上,按 "功能"菜单项的"仪器打印"菜单,将打印当前试验数据。打 印机是热敏打印机,热敏纸分正反面(一面可以打字,一面不能), 打印内容在热敏纸上只能存留三个月左右,不能用于存档。

步骤六:关机拆线

关机前请确保内部电容充分放电,严禁升压后直接关机。

在关机状态下才能接线拆线,接线拆线时,请不要碰触连线的金 属部分。

(2) 送检 测试电流

- 步骤一: 接线
  - 注意:送检时,检测电流要求串避雷器计数器,严禁输出短路。

关机前请确保内部电容充分放电,严禁升压后直接关机。

在关机状态下才能接线拆线,接线拆线时,请不要碰触连线的 金属部分。

- 步骤二:上电开机
- 步骤三:设置参数

设置"电流方式:有效值"、"输出电流"、"时间间隔"、1-5 个档位。

步骤四:按"试验"按钮进行测试

仪器快速升流到"输出电流"的一档的百分比,待稳定开始计时 后可以记录。在测试中,可以随时可以按"停止"按钮中止试验, 有时请多按一次"停止"按钮中止试验。 步骤五:保存略

步骤六:关机拆线

关机前请确保内部电容充分放电,严禁升压后直接关机。

在关机状态下才能接线拆线,接线拆线时,请不要碰触连线的金 属部分。

### 5、历史数据

在主界面上,按"历史数据"按钮进入历史数据界面,如下图:

| 历史数据 |                       |     |          |
|------|-----------------------|-----|----------|
| 1    | 2023-02-16 105909.BIN |     | States - |
| 2    | 2023-02-16 114245.BIN | 洗中. |          |
| 3    | 2023-02-16 114312.BIN | 2   | 寻出       |
| 4    | 2023-02-16 114329.BIN | 总数: |          |
| 0    |                       | 石进. | 删除       |
| 0    |                       | 1   |          |
| 0    |                       | 页数: | 清空       |
| 0    |                       | 1   |          |
| 0    |                       | 下页  | 逐出       |

图 14

显示页数、页选、总数、选中四项,文件名以试验时刻命令。可以"上 页"、"下页"操作进行翻页和通过选中文件。

按"打开"按钮打开此文件,此文件内的试验参数部分将覆盖当前的试验参数,然后重新计算并显示试验数据,如下图:

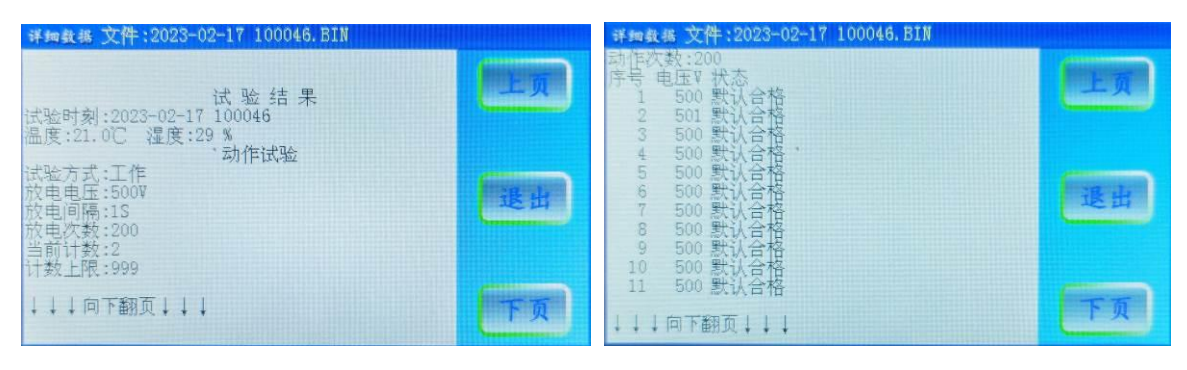

图 15

按"删除"命令将删除选中的文件、按"清空"命令将清空所有文件。 插入U盘,右下角将会提示"U盘插入",按"导出"命令将文件转成WORD 格式导出到U盘中。已经导出到U盘的数据文件,列表文件名右辍将显示 "\*UP"字样,无需重复导出,如图11:

| 历史数据 | 已经导出U盘2个文件               |        |          |
|------|--------------------------|--------|----------|
| 1    | 2023-02-16 105909.BIN*UP | 12 THE | Sec. and |
| 2    | 2023-02-16 114245.BIN*UP | 洗中.    |          |
| 3    | 2023-02-16 114312.BIN    | 2      | 平田       |
| 4    | 2023-02-16 114329.BIN    | 总数:    |          |
| 0    |                          | 4.     | 期除       |
| 0    |                          | 1      |          |
| 0    |                          | 页数:    | 清空       |
| 0    |                          | 1      |          |
| 0    |                          | 下页     | 地出       |

图 16

文件以试验时刻为文件名,保存格式下图 12:

| 自动保存 💽 🗄 🖓 🔹 2023・已 🗸 🤉 🖾 - 🗆                                    | ı ×         |
|------------------------------------------------------------------|-------------|
| 文件 开始 模板 插入 绘图 设计 布局 引用 邮件 审阅 视图 帮助 PDF工 PDF工 百度网 合 #            | <b>共享 ~</b> |
| <                                                                | (><br>百     |
| 剪贴板 5 样式 5 转换 翻译 翻译 论文                                           |             |
|                                                                  | 25   28   2 |
| 试 验 结 果 →                                                        |             |
| 试验时刻:2023-02-17 100046↔                                          |             |
| 温度:21.0℃ 湿度:29 ‰                                                 |             |
| 动作试验 ↔                                                           |             |
| 试验方式:工作↔                                                         |             |
| 放电电压:500V ↔                                                      |             |
| 放电问隔:1S ↔                                                        |             |
| 放电次数:200 ↔                                                       |             |
| 当前计数:2 ↔                                                         |             |
| 计数上限:999 ↔                                                       |             |
| 动作次数:200 ↔                                                       |             |
| 序号 电压Ⅴ 状态 ↔                                                      |             |
| 1 500 默认合格 ↔                                                     |             |
| 2 501 默认合格 ↔                                                     |             |
| 3 500 默认合格 ↔                                                     |             |
| 4 500 默认合格 ↔                                                     |             |
| 5 500 默认合格 ↔                                                     |             |
| 6 500 默认合格 ↔                                                     |             |
| 7 500 默认合格 ↔                                                     |             |
| 8 500 默认合格 ↩                                                     |             |
| ?<br>第1页, 共5页 1262 个字 的"专注 III III III III III III III III III I | 130%        |

图 17

方便用户对试验数据进行存档、生成报表或分享数据。

## 6、系统参数

在主界面上,按"系统参数"按钮进入系统参数界面,如下图:

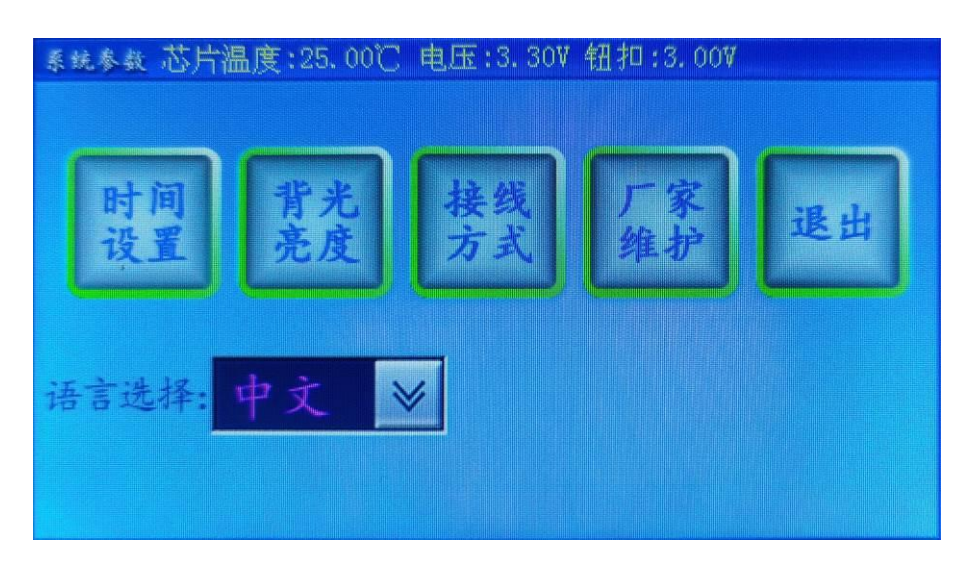

#### 图 18

界面上部显示主芯片信息(温度、电压),也显示钮扣电池电压(如低于 2.5V,可以更换)

本机标配中文,可以选配英文或中英文,可以在此一键切换。

时间设置:校正仪器的系统时间。

背光亮度:修改背亮的亮度,待机时间,待机时的亮度。

接线图集:指导培训现场接线。

厂家维护:厂家用来校正仪器,有密码保护,用户不宜进入修改。 相关图 19~22:

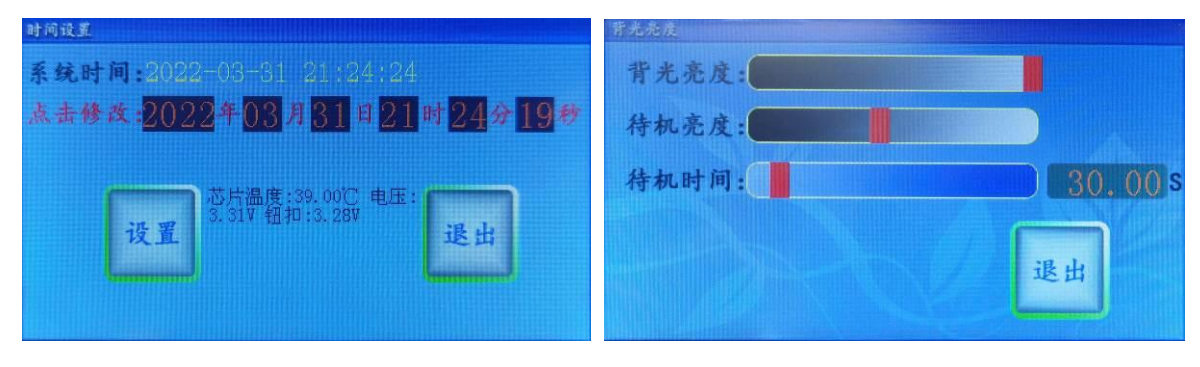

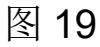

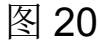

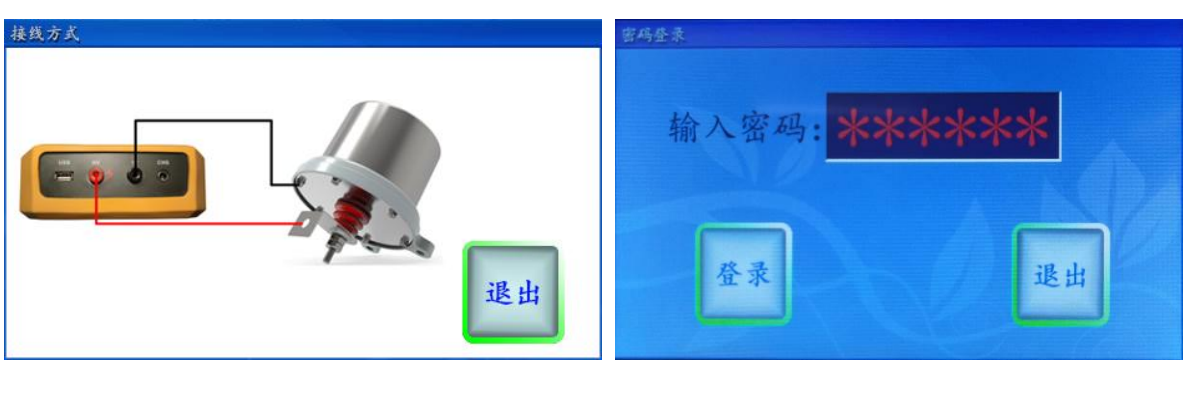

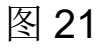

图 22

# 八、手机控制和传送数据(蓝牙通信)

在手机上安装安卓蓝牙 APP (BTAPP.apk), 如此, 打开 APP 如下

图:

| 10:54 <b>€ 10</b>                   | 10:56 ♠ 12                                                 | 10:57 <b>* ▲</b> 窗         |
|-------------------------------------|------------------------------------------------------------|----------------------------|
|                                     | <b>査找设备中</b><br>已配对设备<br>未配对设备<br>ZJS<br>D0:41:2A:12:77:78 | 族正和对连文                     |
|                                     | 取消                                                         | 1234<br>PIN 码由字母或符号组成      |
| 授时停止上传                              | 授时 停止 上传                                                   | 您可能还需要在另一台设备上输入此<br>PIN 码。 |
| 助作Line   电流化止     连接   保存   清空   退出 | 连接 保存 清空 退出                                                | 取消 确定                      |

图 23

图 24

图 25

首先点"连接"命令,搜索牙设备,找到"ZJS"再点击后输入密码 "1234"即可连接。

连接成功后,就可以像直接操作仪器一样,用 APP 来控制仪器。可以进行"测试"、"停止"、"上传"、"保存"等操作。进行"上传"和"保存"数据后,如下图:

| 10:59 💊 🔞                                                                                                    | \$ @` <b>*.</b> .II *'.II 73) + | 11:00 💊 🔞                                                                                                    | ≵ @¹≝ıl ≝ıl 73⊧≁ 11:00 | <ul><li>∞</li></ul>                                  | \$ @ <sup>145</sup> .ull <sup>46</sup> .ull 7814 |
|----------------------------------------------------------------------------------------------------|---------------------------------|----------------------------------------------------------------------------------------------------|------------------------|------------------------------------------------------|--------------------------------------------------|
| 避雷器计数器校验仪                                                                                                    |                                 | 避雷器计数器校验仪                                                                                                    | ÷                      | 内部存储                                                 | Q                                                |
| 蓝牙通信软件                                                                                                    |                                 | 蓝牙通信软件                                                                                                    |                        |                                                      |                                                  |
| ->友送测试命令<br>发送测试命令成功!                                                                                                    |                                 | ->友送测试命令<br>发送测试命令成功!                                                                                                    |                        | 仔TTF > AADATA                                        |                                                  |
| ->发送上传命令<br>发送上传命令等待:                                                                                                    |                                 | ->发送上传命令<br>发送上传命令等待:                                                                                                    | (+)                    | 按名称排序▼                                               | 88                                               |
|                                                                                                    |                                 |                                                                                                    | w                      | <b>2023-02-14 160703.doc</b><br>2023/02/14 - 1.56 KB |                                                  |
| 试验结果<br>试验时刻:2023-02-16 105909<br>温度:25.9℃ 湿度:30 %<br>动作试验<br>试验方式:工作<br>放电电压:500V<br>放电间隔:2S<br>放电次数:3<br>当前计数:2<br>计数上限:999<br>目标计数:5<br>************************************ |                                 | 试验 结果<br>试验时刻:2023-02-16 105909<br>温度:25.9°C 湿度:30 %<br>动作试验<br>试验方式:工作<br>放电电压:500V<br>放电间隔:2S<br>放电次数:3<br>当前计数:2<br>计数上限:999<br>目标计数:5<br>************************************ | w                      | 2023-02-16 105956.doc<br>MM - 420 в                  |                                                  |
| 上传结束! 停止                                                                                                    | ├传                              | 上传结束!                                                                                                    |                        |                                                      |                                                  |
| 3A=3 13 IL                                                                                                    | 10                              | 存储成功!                                                                                                    | TA (0000               |                                                      |                                                  |
| 动作试验                                                                                                    | 电流校正                            | /storage/emulated/0/AADA                                                                                                    | ATA/2023               |                                                      |                                                  |
| 断开 保存 清空                                                                                                    | 退出                              | 断开 保存 清空                                                                                                    | 退出                     |                                                      |                                                  |
| 图 <b>2</b>                                                                                                    | 6                               | 图 27                                                                                                    |                        | 图 28                                                 |                                                  |

文件保存在手机内存根目录下的"AADATA"文件夹中,以试验时刻 为文件名,方便用来存档、生成报表或分享试验数据。

# 九、电脑控制和传送数据(选配串口通信)

RS232 是与计算机相连的串口通信接口,选配 RS232 接口或选配 RS485,通信协议为 Modbus-RTU 标准协议(波特率 115200-N-1)。 上位机软件(MODBUS-RTU-TEST.exe)复制到电脑(windos 操作系 统)双击即可以运行,如下图:

| 通信格式: 115200, | n.8.1【设备地址01 J<br>地址号: 1 | h能号XX 数据地址XX | XXX 数据 | 长度XXXX 数据块M个  | XX CRC_L CRC_H ]    |      | 串口号: [C                           | OM1                 | • |
|---------------|--------------------------|--------------|--------|---------------|---------------------|------|-----------------------------------|---------------------|---|
|               | 20 23 💌 年 2 💌            | 月16 - 日 1    | 1 💌 时  | 15 🔹 分 50 💌 秒 | 地址(Ox):<br>字节数(Ox): | 2000 |                                   | 钟(04)               |   |
| 设置参数<br>试验类型: | 动作试验 💌                   | 语言           | 言选择:   | 中文 💌          |                     |      | ₩###!(Ox):                        | 1000                |   |
| 试验方式:         | 6 🔻                      | 电》           | 愈方式:   | 6 🔻           |                     |      | 之后 <u>(</u> (0x):                 | 0000                |   |
| 前电电压:         | (V)                      | 論。           | 北由流:   | 2 (V)         |                     |      |                                   | 1                   |   |
| 前电间隔:         | 5 (S)                    | Byti         | 间间隔:   | 5 (s)         |                     |      | 设置参                               | 黝(05)               |   |
| 放电次数:         | 1                        |              | —档:    | 10 (%)        |                     |      |                                   |                     |   |
| 当前计数:         | 0                        |              | 一档:    | 20 (%)        |                     |      |                                   |                     |   |
| 计数上限:         | 999                      |              | 二档:    | 50 (%)        |                     |      |                                   |                     |   |
| 目标计数:         | 2                        |              |        | 80 (%)        | (                   |      |                                   |                     |   |
|               | ,                        |              | 五档:    | 100 (%)       | í                   |      |                                   |                     |   |
|               |                          |              |        |               |                     | ^    | 开始订<br>中断订<br>地址(0x):<br>字节数(0x): | (验 (06)<br>(验 (07)) |   |
|               |                          |              |        |               |                     | ~    | 上传数                               | 性据(03)              |   |
|               | □ 显示命令内容                 | 清屏           |        |               |                     |      | 导出                                | EXCEL               |   |

图 29

首先关机状态下接线,接着用串口直通线(2-2、3-3、5-5)或USB 转串口线(直通、要安装驱动、设备管理器里要查看串口号),连接电 脑和仪器,**此连接线不是标准配置,可以选配或自行购买。** 

下图为用 USB 转 RS232 串口线时,系统自动生成的串口号,如下图:

| 文件(F) 操作(A) 查看(V) | 〒〒                                         |        |
|-------------------|--------------------------------------------|--------|
| 計算机管理(本地)         | PC-201905271430                            | ∧ / 操作 |
| ◇ ☆ 系統工具          | > DVD/CD-ROM 驱动器                           | 设备等用限  |
| > 🕑 任务计划程序        | > 💼 WSD 打印提供程序                             |        |
| > 🔝 事件查看器         | > 📕 便携设备                                   | 更多操作   |
| > 🕺 共享文件夹         | > 🔲 处理器                                    |        |
| > 🔊 本地用户和组        | > 🔜 磁盘驱动器                                  |        |
| > 🔊 性能            | > 🚱 存储控制器                                  |        |
| 昌 设备管理器           | > 💼 打印队列                                   |        |
| ∨ 🔚 存储            | > 💼 打印机                                    |        |
| ₩ 磁盘管理            | ✓ 員 端□ (COM 和 LPT)                         |        |
| > 🔜 服务和应用程序       | 🐺 Prolific USB-to-Serial Comm Port (COM14) |        |
|                   | ₩ 打印机端口 (LPT1)                             |        |
|                   | ₩ 通信端口 (COM1)                              |        |
|                   | ₩ 通信端口 (COM2)                              |        |
|                   | > 1 国件                                     |        |
|                   | > 🔜 计算机                                    |        |
|                   | > 🔜 监视器                                    |        |
|                   | > 🔤 键盘                                     |        |
|                   | > 😮 蓝牙                                     |        |
|                   | > 20 其他设备                                  |        |
|                   | > 同個人体学输入设备                                |        |
|                   | > ■ 软件设备                                   |        |
|                   | > 叫 声音、视频和游戏控制器                            |        |
|                   | > 📗 鼠标相具他指针设备                              |        |
|                   | > 型 通用単行思线控制器                              |        |
|                   |                                            |        |
|                   |                                            |        |
|                   |                                            |        |
|                   |                                            |        |

图 30

连接好后开机,设置串口号,就可以点"配置时钟"按钮,即设置仪器的系统时间,也可以测试是否通信成功。如果通信成功,有如下图:

| 医医结构                                                                                                    |                                                |     |        | 15 • 分 60             | <b>▼</b> 秒 | 字节数(0x): | 0000  |                                             | \$\$(04)                                     |
|----------------------------------------------------------------------------------------------------|------------------------------------------------|-----|--------|-----------------------|------------|----------|-------|---------------------------------------------|----------------------------------------------|
| CITIENXX                                                                                                    |                                                |     |        |                       | _          |          |       |                                             |                                              |
| 试验类型:                                                                                                    | 动作试验 💌                                         |     | 语言选择:  | 中文 💆                  | ·          |          | ł     | b址(0x): [1                                  | 000                                          |
| 试验方式:                                                                                                    | 6 -                                            |     | 电流方式:  | 6 -                   | 7          |          | 字节    | 5数(0x): [0                                  | 000                                          |
| 放电电压:                                                                                                    | 600                                            | (V) | 输出电流:  | 2                     | (V)        |          |       |                                             |                                              |
| 放电间隔:                                                                                                    | 5                                              | (S) | 时间间隔:  | 5                     | (S)        |          |       | 设置参加                                        | ŊŢ(05)                                       |
| 放电次数:                                                                                                    | 1                                              |     | —档:    | 10                    | (%)        |          |       |                                             |                                              |
| 当前计数:                                                                                                    | 0                                              |     | MODBUS | -RTU-TEST             | X          |          |       |                                             |                                              |
| 计数上限:                                                                                                    | 999                                            | 1   |        |                       |            |          |       |                                             |                                              |
| 目标计数:                                                                                                    | 2                                              | 1   |        |                       |            |          |       |                                             |                                              |
|                                                                                                    |                                                |     |        |                       |            |          |       |                                             |                                              |
|                                                                                                    |                                                |     |        | 配置时钟成功!               |            |          |       |                                             |                                              |
|                                                                                                    |                                                |     | _      | 配查时钟成功!               |            |          |       |                                             |                                              |
|                                                                                                    |                                                |     |        | 配置时钟成功!<br>確定         |            |          | -     | 开始试到                                        | <u>ද</u> ්(06)                               |
| 哈结里                                                                                                    |                                                |     | -      | 配置时钟成功!               |            |          | ^     | 开始试想                                        | <u>ද</u> ් (06)                              |
| 验结果<br>给时刻:2023-02-<br>管:29.7℃ 温度                                                                                                 | 16 105909<br>21 %                              |     |        | 配置时钟成功!<br>确定         |            |          | ^     | 开始试想                                        | 습(06)<br>습(07)                               |
| 验 结 果<br>金时刻:2023-02-<br>夏:29.7℃ 湿度<br>行试验<br>众方式:工作                                                                              | 16 105909<br>:21 %                             |     |        | 配置时钟成功!<br>确定         |            |          | ^     | 开始试验                                        | 슬(06)<br>슬(07)                               |
| 验 结 果<br>給时刻:2023-02-<br>夏:29.7℃ 湿度<br>治方式:工作<br>包用正:25                                                                           | 16 105909<br>:21 %                             |     |        | <u>配告</u> 时钟成功!<br>   |            |          | ^     | 开始试想<br>中断沉想<br>地址 (0x):                    | ☆(06)<br>☆(07)                               |
| 验 结 果<br>验时刻:2023-02-<br>實:29:7C 湿度<br>協方式:工作<br>自治方式:工作<br>电隔隔:25<br>电次数:3<br>可计数:2                                              | 16 105909<br>;21 %                             |     |        | <u>酸苦</u> 可钾成功!<br>建立 |            |          | ^     | 开始试到<br>中断试到<br>地址(0x):                     | ☆(06)<br>☆(07)<br>0000                       |
| 验结果<br>验时刻:2023-02-<br>度下试验<br>公方式:工作<br>但同压:500V<br>目间系数:3<br>前计数:2<br>预计数:9699<br>示计数:5                                         | 16 105909<br>:21 %                             |     |        | <u>前</u> (吉可钟成功!      |            |          | ^<br> | 开始试现<br>中断流现<br>地址(0x):<br>芝节数(0x):         | 会 (06)<br>会 (07)<br>0000                     |
| 验 结 果<br>逾时刻:2023-02-<br>還:29.7C 湿度<br>治力日在:500%<br>包肉店:500%<br>包次數:3<br>前上時:999<br>許计數:5<br>************************************ | 16 105909<br>:21 %                             |     |        | <u>最</u> 定言可钟成功!      |            |          | 4     | 开始试想<br>中断试想<br>地址(0x):<br>2节数(0x):         | 순 (06)<br>순 (07)<br>[0000                    |
| 验 结 果<br>验时刻:2023-02-<br>赞:29.7C 湿<br>后方压压:500<br>制用标:223<br>制火動:23<br>物:Ft数:5<br>************************************            | 16 105909<br>:21 %<br>********<br>状态<br>默认会格   |     |        | <u>通</u> (吉可钟成功!      |            |          | <     | 开始试想<br>中断试想<br>地址(Ox):<br>空节数(Ox):<br>上传数相 | 盘(06)<br>盘(07)<br>[0000<br>[0000<br>居(03)    |
| 全<br>結<br>第<br>202<br>第<br>202<br>第<br>202<br>202<br>202<br>202                                                                   | 16 105909<br>121 %<br>********<br>拔动合格<br>默认合格 |     |        | <u>前</u> (吉可钟成功!      |            |          | 4     | 开始试想<br>中断试想<br>地址(0x):<br>字节数(0x):<br>上传数打 | 盘 (06)<br>盘 (07)<br>[0000<br>[0000<br>腐 (03) |

图 31

测试通信成功,就可以像直接操作仪器一样,用上位机来控制仪器。 可以进行"设置参数"、"开始试验"、"中断试验"、"上传数据" 等操作。上传数据后,如下图:

| 🛃 计数器测试仪——                                                                                                    | 串口MODBUS-F             | RTU测试            |            |             |                         |                      | ×                                                     |
|----------------------------------------------------------------------------------------------------|------------------------|------------------|------------|-------------|-------------------------|----------------------|-------------------------------------------------------|
| 通信格式: 115200,<br>_ 配罟时钟                                                                                                    | n, 8, 1【设备地址<br>地址号: 1 | 止01 功能号XX 数排<br> | 居地址XXXX 数据 | 长度XXXX 数据5  | 央W个XX CRC_L CRC_H       | 1                    | 串口号: COM7 💌                                           |
|                                                                                                    | 20 23 💌 年              | 2 ▼月16 ▼         | 11 •时      | 15 💌 分 50 🔹 | 地址(o<br>・<br>砂<br>字节数(0 | x): 2000<br>x): 0000 | 配置时钟(04)                                              |
| 设置参数                                                                                                    |                        |                  |            |             | 1                       |                      |                                                       |
| 试验类型:                                                                                                    | 动作试验 💌                 |                  | 语言选择:      | 中文 💌        | ]                       |                      | 地址(0x): 1000                                          |
| 试验方式:                                                                                                    | 6 💌                    |                  | 电流方式:      | 6 🔻         |                         |                      | 字节数(0x): 0000                                         |
| 放电电压:                                                                                                    | 600                    | (V)              | 输出电流:      | 2           | (V)                     |                      |                                                       |
| 放电间隔:                                                                                                    | 5                      | (S)              | 时间间隔:      | 5           | (S)                     |                      | 设置参数(05)                                              |
| 放电次数:                                                                                                    | 1                      |                  | —档:        | 10          | (%)                     |                      |                                                       |
| 当前计数:                                                                                                    | 0                      |                  | 二档:        | 20          | (%)                     |                      |                                                       |
| 计数上限:                                                                                                    | 999                    |                  | 三档:        | 50          | (%)                     |                      |                                                       |
| 目标计数:                                                                                                    | 2                      |                  | 四档:        | 80          | (%)                     |                      |                                                       |
|                                                                                                    |                        |                  | 五档:        | 100         | (%)                     |                      |                                                       |
| 试验 结親 2023-02-0<br>试题 1:23 7C 2度:<br>动试验 1:23 7C 2度:<br>前的 1:23 7C 1作<br>前的 1:23 7C 1:13 7C 1:13 | 16 105909<br>21 %      |                  |            |             |                         |                      | 开始试验(06)<br>中断试验(07)<br>地址(0x): 0000<br>字节数(0x): 0000 |
|                                                                                                    | AUX 合格<br>试会格<br>铁认合格  |                  |            |             |                         | \$                   | 上传数据(03)<br>写出WORD                                    |
|                                                                                                    | □ 显示命令内                | 的容               | 青屏         |             |                         |                      | 导出EXCEL                                               |

图 32

编辑框里排版的内容为当前试验数,用户可复制出来。也可以按"导出 WORD"或"导出 EXCEL"命令生成文件,如下图:

| 自动保存 💽 🗒 りゃ ひ 🔻 2023-02-16 112253.doc 🗸 🔎 📴 🧷 🗷 - ロ 🗙                      | » 2023-02-16 112304.xls - Excel の 登录 四 ー ロ ×                                                                                                    |
|----------------------------------------------------------------------------|----------------------------------------------------------------------------------------------------|
| 文件 开始检模板插入绘图设计布局引用邮件审阅视图帮助PDF工具 PDF工具集百度网盘。 21 共享。                         | 文件 开始模板 插入页面;公式数据 审阅 视图 帮助 PDF PDF 百度 6,                                                                                                    |
|                                                                            | 合         △         三         %         國条件格式、         通         ○           算贴板         字体         对齐方式         数字         図 金用表格格式、         単元格         単元格         編組         ,           単式 |
| 剪別版「5」 「样式」5」 特換 翻译 翻译 论文 保存 へ                                             | D35 • : $\times \checkmark f_x$                                                                                                    |
| L                                                                          | A B C D E F G 🔺                                                                                                    |
| 试验结果↔<br>试验时刻:2023-02-16 105909↔<br>温度:29.7℃ 湿度:21 %↔<br>动作试验↔<br>试验方式:工作↔ | 5 试验结果<br>6<br>7 试验时刻.2023-02-16 105909<br>8<br>9 温度.29.7℃ 湿度.21 %<br>10<br>11 动作试验<br>12<br>13 试验方式工作<br>14<br>14<br>15 故由电压.500V                                                              |
| 放电电压:500V ↔                                                                | 15 放电电压:5000                                                                                                    |
| 放电间隔:2S ↔                                                                  | 17 放电间隔:2S<br>18                                                                                                    |
| 放电次数:3 ↔                                                                   | 19 放电次数:3                                                                                                    |
| 当前计数•9 日                                                                   | 21 当前计数:2                                                                                                    |
|                                                                            | 22<br>23 计数上限:999                                                                                                    |
|                                                                            | 24 25 月标计数 5                                                                                                    |
| 目标计数:5 ↔                                                                   | 26                                                                                                    |
| ******                                                                     | 28                                                                                                    |
| 动作次数:3 ↔                                                                   | 29 动作次数:3 30                                                                                                    |
| 序号 电压 V 状态 ↔                                                               | 31 序号 电压V 状态                                                                                                    |
| 1 500 默认合格 ↩                                                               | 32<br>33 1 500 默认合格<br>34                                                                                                    |
| 2 500 默认合格 ↔                                                               | 35 2 500 默认合格                                                                                                    |
| 3 500 默认合格↔                                                                | 37 3 500 默认合格                                                                                                    |
|                                                                            | 38                                                                                                    |
| Σ                                                                          | 40                                                                                                    |
| -<br>第1页,共1页 90个字 ID 英语(美国)                                                | 2023-02-16 112304 (+) : (4)                                                                                                    |

图 33

图 34

以试验时刻为文件名,方便用户用来存档、生成报表或分享受数据。

# 十、故障分析与排除

| 故障现象      | 原因分析                                                         | 排除方法             |
|-----------|--------------------------------------------------------------|------------------|
| 开机无显示     | 1)电池欠压                                                       | 接通 8.4V 充电器充电    |
| 不能输出电压或电流 | <ol> <li>1)未接入避雷器计数器或线松开</li> <li>2)避雷器计数器内部开路或短路</li> </ol> | 重新接好<br>检查避雷器计数器 |

## 十一、注意事项

#### 注 意

- 1. 打开电源测试之前,应先将电流输出端与被试品接好。
- 2. 仪器应放置于干燥、通风,无腐蚀性气体的室内。
- 3. 请不要私自拆卸、分解或改造仪器,否则有触电的危险。
- 请不要私自维修仪器或自主改造、加工仪器,否则仪器不在质保之 列。
- 为发挥本产品的优秀性能,在使用本公司产品前请仔细阅读使用说明书。

### 特别注意

- 1. 请在做试验前接好避雷器计数器,严禁输出短路、开路。
- 2. 送检时, 检测电压允许开路, 不允许接入避雷器计数器。
- 3. 送检时,检测电流要求串避雷器计数器,严禁输出短路。
- 4. 关机前请确保内部电容充分放电,严禁升压后直接关机。
- 5. 在关机状态下才能接线拆线,请不要碰触连线的金属部分。

## 十二、运输、贮存

#### ■运输

设备需要运输时,建议使用本公司仪器包装箱和减震物品,以免在运 输途中造成不必要的损坏,给您造成不必要的损失。

设备在运输途中不使用木箱时,不允许堆码排放。使用本公司仪器包装箱时允许最高堆码层数为二层。

运输设备途中,仪器面板应朝上。

#### ■贮存

设备应放置在干燥无尘、通风无腐蚀性气体的室内。在没有木箱包装的情况下,不允许堆码排放。

设备贮存时,面板应朝上。并在设备的底部垫防潮物品,防止设备受 潮。